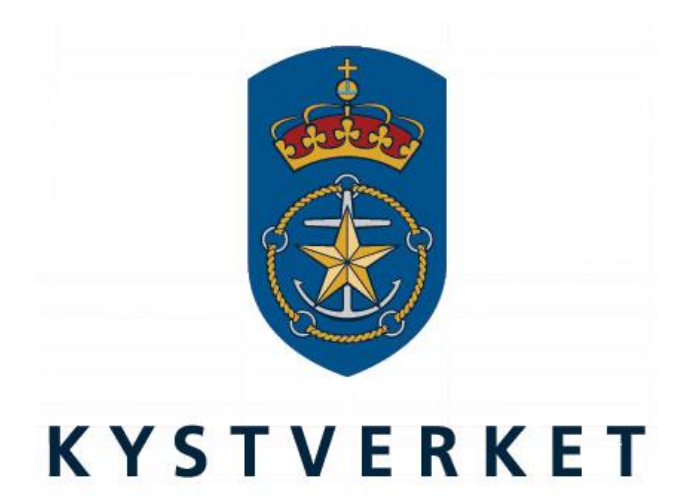

# SafeSeaNet Norway User Registration Guide

Kystverket Vest Flathauggata 12 5525 Haugesund Telephone: +47 07847 Telefax: +47 52 73 32 01 E-post: post@kystverket.no Web: http://www.kystverket.no

# **Table of Contents**

| 1 | Log In                                    | 3  |
|---|-------------------------------------------|----|
| 2 | Register New User                         | 4  |
|   | 2.1 Start                                 | 4  |
|   | 2.1.1 Find Pilotage Exemption Certificate | 5  |
|   | 2.2 Personal Information                  | 6  |
|   | 2.2.1 Credentials                         | 6  |
|   | 2.3 SMS Verification                      | 7  |
|   | 2.4 Company                               | 8  |
|   | 2.4.1 Register Foreign Company            | 9  |
|   | 2.5 Confirmation                          | 0  |
|   | 2.6 User Account Verification             | 1  |
|   | 2.7 Activate User                         | 2  |
| 3 | My Profile 1                              | 13 |
|   | 3.1 Confirm Profile                       | 3  |
|   | 3.2 Update Email for Correspondence       | 4  |
| 4 | Forgot Password1                          | 15 |

# 1 Log In

| SafeSeaNet  |                                                                                                    | KYSTVERKET<br>NORVEGIAN COASTAL ADMINISTRATION |
|-------------|----------------------------------------------------------------------------------------------------|------------------------------------------------|
|             | Username                                                                                                    |                                                |
|             | LOCIN Erroct password? Replate here.» The operability of SafeSeaNet Norway may be irregular every Thursday 14.00 UTC- 16.00 UTC, (16.00 - 18.00 local time) due to maintenance work on our network and on our computers. |                                                |
| por         | SWARET DELETISA DES Ports Skatteetaten                                                                                                    | DES                                            |
| SafeSea     | Net Norway is Norway's Single Window portal for ship rep                                                                                                    | porting.                                       |
| User Guides | Support<br>Tel: +47 35572625<br>Email: support.ssnn@kystverket.no                                                                                                    | General Information                            |

#### Figure 1: Log In

To register a new user account, click the link Register here. The first registration step is described in section 2.1.

If you have forgotten your password, please refer to section 0.

# 2 Register New User

## 2.1 Start

Start by selecting your user account type.

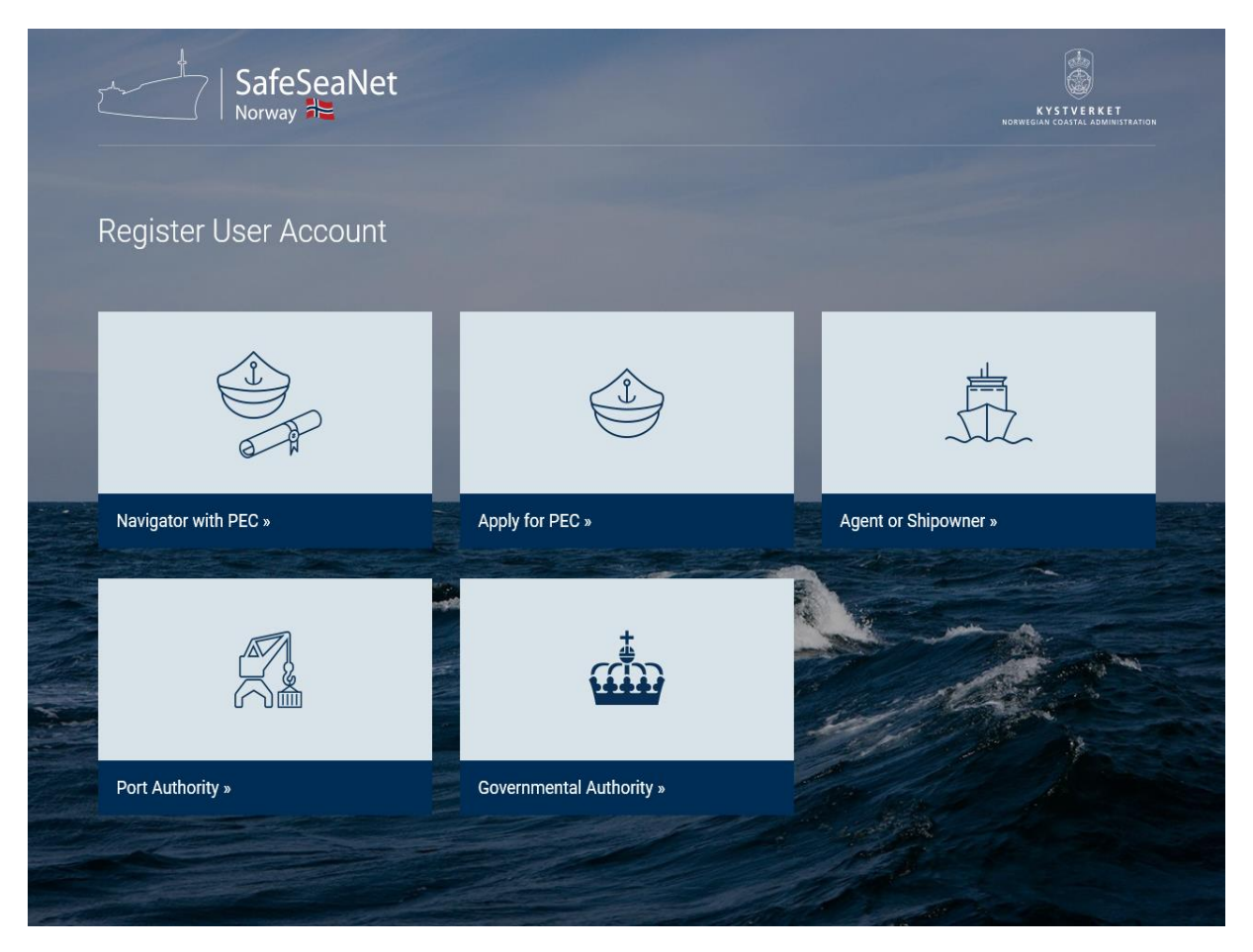

Figure 2: User Account Type Screen

- *Navigator with PEC*: Choose this if you already have a pilotage exemption certificate. Refer to section 2.1.1.
- **Apply for PEC**: Choose this if you are planning to apply for a pilotage exemption certificate.
- Agent or Ship Owner: Choose this if you wish to register voyages.
- **Port Authority**: Choose this if you are employed at a Norwegian port.
- **Government Authority:** Choose this if you are employed by the Norwegian Maritime Authority. A new selection of authorities will be displayed, and you should select the one that is relevant for your position of employment.

#### 2.1.1 Find Pilotage Exemption Certificate

When you choose Navigator with PEC, you will presented with a form to find your pilotage exemption certificate.

|  | Register U | ser Account | (Navigator | with | PEC) |
|--|------------|-------------|------------|------|------|
|--|------------|-------------|------------|------|------|

| Find PEC Personal Information Verification Company Confirmation                                                   |  |  |  |  |  |  |  |  |  |  |  |
|----------------------------------------------------------------------------------------------------|--|--|--|--|--|--|--|--|--|--|--|
| Find Pilotage Exemption Certificate                                                                               |  |  |  |  |  |  |  |  |  |  |  |
| In order to continue, please fill in the fields below to find your existing Pilotage Exemption Certificate (PEC). |  |  |  |  |  |  |  |  |  |  |  |
| The fields must match exactly with the values written on your Pilotage Exemption Certificate.                     |  |  |  |  |  |  |  |  |  |  |  |
| PEC Number                                                                                                    |  |  |  |  |  |  |  |  |  |  |  |
| Last Name                                                                                                    |  |  |  |  |  |  |  |  |  |  |  |
| Date of Birth                                                                                                    |  |  |  |  |  |  |  |  |  |  |  |
| Search                                                                                                    |  |  |  |  |  |  |  |  |  |  |  |
|                                                                                                    |  |  |  |  |  |  |  |  |  |  |  |

Next » Cancel

Need help registering a new user account? Download the registration guide

#### Figure 3: Search For PEC

Please enter your PEC Number, First Name, Last Name and Date of Birth in the Find Pilotage Exemption Certificate section.

When you have found your PEC, click Next button to proceed to the next step.

## 2.2 Personal Information

| Register User Acc                                                            | account (Agent)                                                                                                    |               |
|------------------------------------------------------------------------------|----------------------------------------------------------------------------------------------------|---------------|
| Personal Informa                                                             | nation Verification $ ightarrow$ Company $ ightarrow$ Confirmation                                                                                                    |               |
| Personal Information                                                         | ion                                                                                                    |               |
| First Name:                                                                  | Ola                                                                                                    |               |
| Last Name:                                                                   | Nordmann                                                                                                    |               |
| Mobile Phone: [?]                                                            | +47 99999999                                                                                                    |               |
| Credentials                                                                  |                                                                                                    |               |
| Your username     An e-mail will be     Please follow th     E-mail Address: | Intermust be an e-mail address.<br>Il be sent to the specified e-mail address.<br>v the instructions given in the e-mail to activate your account.<br>ola.nordmann@company.com |               |
| Password:                                                                    | ••••••                                                                                                    |               |
| Confirm Password:                                                            | rd: ••••••                                                                                                    |               |
| Consent                                                                      |                                                                                                    |               |
| ☑ I accept the <u>Terms</u><br>☑ I accept the <u>Privac</u>                  | <u>ns and Conditions</u><br><u>acy Statement</u> issued by the Norwegian Coastal Administration                                                                                |               |
|                                                                              |                                                                                                    | Next » Cancel |

#### Figure 4: Personal Information Screen

Need help registering a new user account? Download the registration guide

In the Personal Information form the user must fill in first and last name. A valid mobile phone number must be provided to receive a verification text message.

If the mobile phone number is not Norwegian, make sure the country code is correct. You can type the country code directly, or type the country name in the Country Code field in front of the Mobile Phone field. When typing the country name a list of countries will appear, please select the appropriate one.

To be able to use SafeSeaNet Norway, users will have to accept both the Terms and Conditions and the Privacy Statement issued by the Norwegian Coastal Administration.

#### 2.2.1 Credentials

The email address you provide will be your username.

Enter a desired password in the Password field. The password must be at least 8 characters long, must contain a mix of upper and lower case letters, and at least one digit. Enter the same password in the Confirm Password field.

When you have entered the required information, click Next to go to the mobile phone verification step.

## 2.3 SMS Verification

You should receive a text message with your verification code after clicking next in the Personal Information screen.

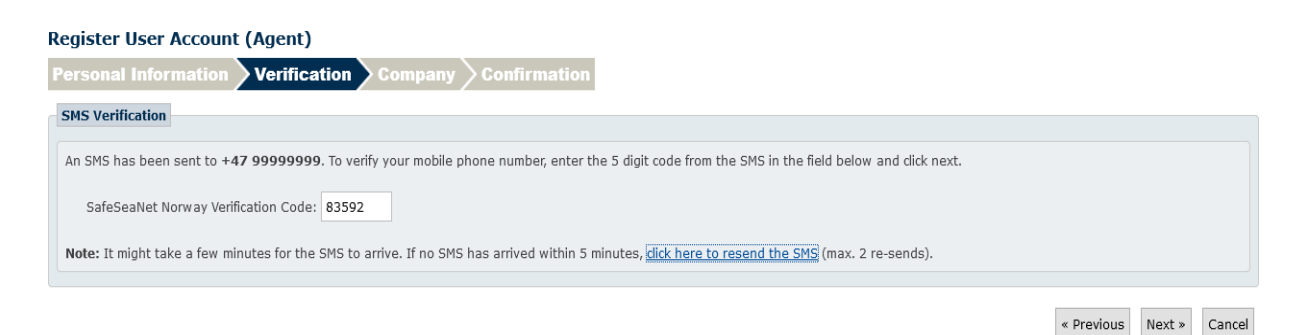

Need help registering a new user account? Download the registration guide

Figure 5: SMS Verification Screen

Enter your code in the Verification Code field and click Next.

If you did not receive a text message within 5 minutes you can try to have it sent to you again by clicking the click here to resend the SMS link.

Please verify that you have entered the correct mobile phone number.

## 2.4 Company

This step does not apply to Government Authority employees.

In the Company screen you choose which company you are associated with. Enter your company name or organization number, and click search. Alternatively select your company from the list that appears when typing your company name.

If you wish to register a non-Norwegian company, please refer to section 2.4.1.

| Register User Account (Agent)                                                                                   |                                                                         |                                                                                           |
|----------------------------------------------------------------------------------------------------|-------------------------------------------------------------------------|-------------------------------------------------------------------------------------------|
| Personal Information $>$ Verificat                                                                              | tion Company                                                            | Confirmation                                                                              |
| Company                                                                                                    |                                                                         |                                                                                           |
| Start typing the name or the organization n                                                                     | umber of the company yo                                                 | ou are associated with. Choose your company from the list that appears or click "Search". |
| Company Name / Org. No DOCUMENTAT                                                                               | TON COMPANY LTD                                                         | Search                                                                                    |
| Selected Company                                                                                                |                                                                         |                                                                                           |
| Company Name: DOCUMENTATION COM<br>Organization No: 111111111<br>Customer No: 1439939                           | PANY LTD                                                                |                                                                                           |
| Postal Code/City: 7045 Trondheim<br>Country: NORWAY                                                             | Telephone:<br>Telefax:<br>Mobile Phone:<br>Duty Phone (24h):<br>E-mail: |                                                                                           |
| Search Help                                                                                                    | d in CafeCeaNet or in the                                               | Propagurund Resister Castra [7] alagas costat CafeCasNet support.                         |
| Tel: +47 35572625<br>Email: <u>support.ssnn@kystverket.no</u><br>To register a new <b>non-Norwegian</b> company | 7, click the button below:                                              | z upinipysunu keyister Centre [], please tontaat Saleseawet support.                      |
| Register new non-Norwegian company                                                                              |                                                                         |                                                                                           |
|                                                                                                    |                                                                         | « Previous Next » Cancel                                                                  |
|                                                                                                    | d the contraction outdo                                                 |                                                                                           |

Figure 6: Searching For Your Company

If your search returns more than one company, use the Select link to select your company.

Your company details will appear and you can proceed to the Confirmation step by clicking the Next button.

#### 2.4.1 Register Foreign Company

To register a foreign company, click I am trying to find a non-Norwegian company. Then click the Create new foreign company button. This will bring you to the Company Information screen.

| Register User Acco      | ount (Agent)             |                    |                           |            |              |  |            |        |        |
|-------------------------|--------------------------|--------------------|---------------------------|------------|--------------|--|------------|--------|--------|
| Personal Informati      | ion Verification         | Company            | Confirmation              |            |              |  |            |        |        |
|                         |                          | New Fore           | ign Company               |            |              |  |            |        |        |
| New Company             |                          |                    |                           |            |              |  |            |        |        |
| Company Name:           |                          |                    |                           |            |              |  |            |        |        |
| Company Certificates    | ·                        |                    |                           |            |              |  |            |        |        |
| To verify the company's | existence, please upload | l a copy of the co | ompany certificate (one o | r more doc | uments).     |  |            |        |        |
|                         | ar disk to coloct files  |                    |                           |            |              |  |            |        |        |
|                         |                          |                    |                           |            |              |  |            |        |        |
|                         |                          |                    |                           |            |              |  |            |        |        |
| Company Contact Info    | ormation                 |                    |                           |            |              |  |            |        |        |
| Invoice Address         |                          |                    | Contact Details           |            |              |  |            |        |        |
| Address Line 1:         |                          |                    | Telephone:                | Country c  | Phone number |  |            |        |        |
| Address Line 2:         |                          |                    | Telefax:                  | Country c  | Phone number |  |            |        |        |
| Postal Code/City:       |                          |                    | Mobile Phone:             | Country c  | Phone number |  |            |        |        |
| Country:                | NORWAY                   | ~                  | Duty Phone (24h):         | Country c  | Phone number |  |            |        |        |
|                         |                          |                    | E-mail:                   |            |              |  |            |        |        |
|                         |                          |                    |                           |            |              |  |            |        |        |
|                         |                          |                    |                           |            |              |  |            |        |        |
|                         |                          |                    |                           |            |              |  | « Previous | Next » | Cancel |

Need help registering a new user account? Download the registration guide

Figure 7: New Foreign Company Screen

The following fields are required Company Name, Postal Code, City, Country and Email

You must upload one or more company certificates to verify the companys existence.

When you have entered the required information, you can click Next to go to the Confirmation screen.

## 2.5 Confirmation

#### Register User Account (Agent) Confirmation Confirmation Personal Information Username: ola.nordmann@company.com First Name: Ola Last Name: Nordmann Mobile phone: +47 99999999 Selected Company Company Name: DOCUMENTATION COMPANY LTD Organization No: 111111111 Customer No: 1439939 Postal Code/City: 7045 Trondheim Telephone: . Telefax: Country: NORWAY Mobile Phone: Duty Phone (24h): E-mail: « Previous Register Cancel Need help registering a new user account? Download the registration guide

#### Figure 8: Confirmation Screen

Click Register to finish the user registration process. A verification email is sent to the provided email address with instructions on how to verify your user account.

#### Register User Account (Agent)

| R    | egistration   | 1 Complete                                                                                                    |
|------|---------------|----------------------------------------------------------------------------------------------------|
|      |               |                                                                                                    |
|      | Step 1        | An e-mail has been sent to the following address: ola.nordmann@company.com                                                                                                    |
|      |               | <ul> <li>Follow the instructions in the e-mail to activate your account.</li> <li>You will not be able to sign in until your account is activated.</li> </ul>                                                                                                  |
|      | Step 2        | Your user account at DOCUMENTATION COMPANY LTD must be verified before you can log in.<br>There are no active users at the company to verify your account. An e-mail has been sent to Kystverket. The verification process may therefore take a little longer. |
|      |               | You will be notified by e-mail (ola.nordmann@company.com) when the verification process is completed.                                                                                                    |
|      | You may       | close this window now.                                                                                                    |
|      |               |                                                                                                    |
| Need | d help regist | ering a new user account? <u>Download the registration quide</u>                                                                                                    |

Figure 9: Registration Complete

## 2.6 User Account Verification

| This is an automatically generated                                                                                                    | email. Please do not reply. |  |  |  |  |  |  |  |  |  |
|----------------------------------------------------------------------------------------------------|-----------------------------|--|--|--|--|--|--|--|--|--|
| SafeSeaNet Norway:<br>User Account<br>Verification                                                                                                    | SafeSeaNet                  |  |  |  |  |  |  |  |  |  |
| Information                                                                                                    |                             |  |  |  |  |  |  |  |  |  |
| Thank you for registering at SafeSeaNet Norway!                                                                                                    |                             |  |  |  |  |  |  |  |  |  |
| Your username is: ola.nordmann@company.com<br>To verify your e-mail address and username, dick this link now:                                                   |                             |  |  |  |  |  |  |  |  |  |
| http://localhost:57956/Pages/Verification<br>/VerifyAndUnblockUserId.aspx?PersonID=bmFrMENUNk5ENEU90&<br>TimeStamp=VGRITmJSbGJWVDRIT3AvZVRaenJHMm9aL2V3L21NdGw1 |                             |  |  |  |  |  |  |  |  |  |
| If you have not registered an account at SafeSeaNet Norway, you can safely ignore this email.                                                                   |                             |  |  |  |  |  |  |  |  |  |
| Regards,<br>SafeSeaNet Norway                                                                                                    |                             |  |  |  |  |  |  |  |  |  |
|                                                                                                    | direktoratet                |  |  |  |  |  |  |  |  |  |
| Dates are displayed in l                                                                                                    | ocal time (CET).            |  |  |  |  |  |  |  |  |  |

Figure 10: User Account Verification Email

Click the link in the email to verify your email address.

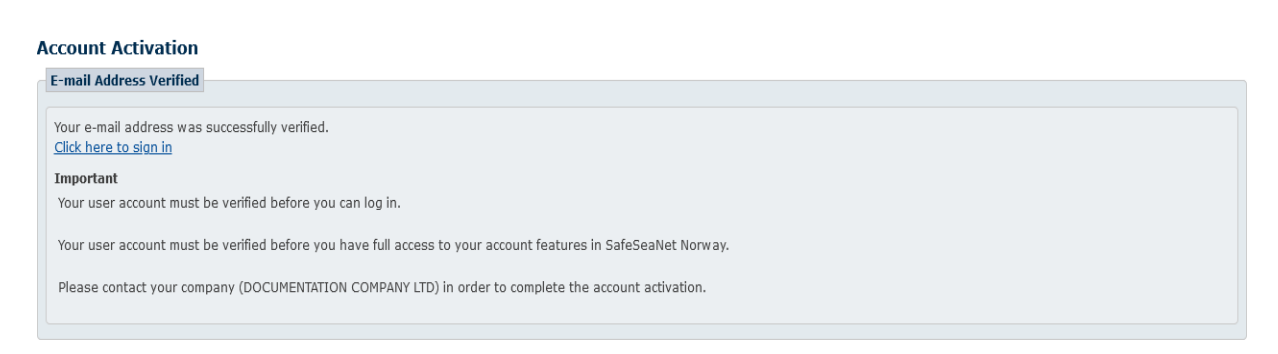

Figure 11: Email Address Verified

## 2.7 Activate User

When you associate with a company, your association must be verified by an existing user in that company. If there are any new unverified user accounts in your company, a notification will appear at the top of the screen. Click on the Go to My Company link and then the Company User Accounts tab.

| Company User Accounts                                                                                              |                  |                          |                   |             |            |              |  |               |  |  |  |  |  |  |
|----------------------------------------------------------------------------------------------------|------------------|--------------------------|-------------------|-------------|------------|--------------|--|---------------|--|--|--|--|--|--|
| Below is an overview of all registered user accounts at DOCUMENTATION COMPANY LTD. How to create new user accounts |                  |                          |                   |             |            |              |  |               |  |  |  |  |  |  |
| Only show new, unverified user accounts [2] Save All Cancel All                                                    |                  |                          |                   |             |            |              |  |               |  |  |  |  |  |  |
| <u>First Name</u>                                                                                                  | <u>Last Name</u> | <u>Username</u>          | <u>Last Login</u> | Blocked [?] | Active [?] | Verified [?] |  | [?]           |  |  |  |  |  |  |
| Ola                                                                                                    | Nordmann         | ola.nordmann@company.com |                   | No          |            |              |  | <u>Remove</u> |  |  |  |  |  |  |

Figure 12: Activate Users

Newly created user accounts are unverified by default.

To verify new user accounts, tick the Verified checkbox. A link labeled Save will appear. Click the Save link to verify the account.

You can verify multiple accounts on each save. Make all the changes you want, and then click the Save All button to the right above the grid.

To cancel the current set of changes, click the Cancel All button.

When users have been verified, they will be able to log in to SafeSeaNet with their new usernames and passwords.

A Blocked user account is not able to log in to SafeSeaNet Norway.

New user accounts are blocked by default until the new user has verified his/hers email address. The email address verification is open for one month after account creation.

After one month, only Kystverket may control the Blocked property of a user account.

New users are active by default. You can activate or deactivate a user by the Active checkbox. A deactivated user will not be able to log in. If an inactive user is removed from your company, he will be set to active so that he may log in and select a different company.

When you click the Remove link, you remove the association between the user account and the company. The user account will still exist even if you remove it from the company. The user can then select a new company if needed.

An email will be sent to each changed user account with a summary of the changes.

# 3 My Profile

## 3.1 Confirm Profile

The first time you log in you will be asked to confirm your profile information.

| My Profile                         |                                                    |                           |                       |                |                             |                                   |  |  |  |  |  |
|------------------------------------|----------------------------------------------------|---------------------------|-----------------------|----------------|-----------------------------|-----------------------------------|--|--|--|--|--|
|                                    |                                                    |                           |                       |                | Please confirm your profile |                                   |  |  |  |  |  |
| Personal Info                      | rmation                                            |                           |                       |                |                             |                                   |  |  |  |  |  |
| Username: ola.nordmann@company.com |                                                    |                           |                       |                |                             |                                   |  |  |  |  |  |
| First Name:                        | Ola                                                |                           |                       |                |                             |                                   |  |  |  |  |  |
| Last Name:                         | Nordmann                                           |                           |                       |                |                             |                                   |  |  |  |  |  |
| Contact Infor                      | mation                                             |                           |                       |                |                             |                                   |  |  |  |  |  |
| Mobile Phone:                      |                                                    | +47                       | 99999999              |                |                             |                                   |  |  |  |  |  |
| E-mail for Cor                     | respondence:                                       | ola.nord                  | mann@company.com      |                |                             |                                   |  |  |  |  |  |
| Default Settin                     | <b>1gs</b><br>nfirmation Emails                    |                           |                       |                |                             |                                   |  |  |  |  |  |
| Receive Voy                        | age Expiration Remi                                | nder Emails               | ;                     |                |                             |                                   |  |  |  |  |  |
| Use English                        | Language in Corres                                 | pondence                  |                       |                |                             |                                   |  |  |  |  |  |
| Roles [?]                          |                                                    |                           |                       |                |                             |                                   |  |  |  |  |  |
| I will use S                       | ateSeaNet to registe<br>afeSeaNet to adminis       | r voyages<br>ster ports a | nd/or port facilities |                |                             |                                   |  |  |  |  |  |
| I will use S                       | afeSeaNet to apply fo                              | or PEC                    |                       |                |                             |                                   |  |  |  |  |  |
|                                    |                                                    |                           |                       |                | Connect To                  | My Pilotage Exemption Certificate |  |  |  |  |  |
| Consent                            |                                                    |                           |                       |                |                             |                                   |  |  |  |  |  |
|                                    |                                                    |                           |                       |                |                             |                                   |  |  |  |  |  |
| ✓ I accept the                     | e <u>Terms and Conditio</u><br>Privacy Statement i | <u>ns</u><br>ssued by t   | e Norwegian Coasta    | Administrativ  | tion                        |                                   |  |  |  |  |  |
| - I raccept the                    | - macy statement i                                 | ooded by ti               | ie norwegian edabta   | - Adminiou dut | 4011                        |                                   |  |  |  |  |  |
| Undata                             |                                                    |                           |                       |                |                             |                                   |  |  |  |  |  |
| opuate                             |                                                    |                           |                       |                |                             |                                   |  |  |  |  |  |

Figure 13: Confirm Profile

Click Update to confirm your profile.

## 3.2 Update Email for Correspondence

In the My Profile screen you can change the email address you use for correspondence.

| My Account » My Prof | ile                                             |                        |                       |               |     |     |  |  |  |  |  |  |         |            |           |                        |          |        |
|----------------------|-------------------------------------------------|------------------------|-----------------------|---------------|-----|-----|--|--|--|--|--|--|---------|------------|-----------|------------------------|----------|--------|
| My Profile           |                                                 |                        |                       |               |     |     |  |  |  |  |  |  |         |            |           |                        |          |        |
| Personal Inform      | nation                                          |                        |                       |               |     |     |  |  |  |  |  |  |         |            |           |                        |          |        |
|                      |                                                 |                        |                       |               |     |     |  |  |  |  |  |  |         |            |           |                        |          |        |
| Username:            | Jsername: ola.nordmann@company.com              |                        |                       |               |     |     |  |  |  |  |  |  |         |            |           |                        |          |        |
| First Name:          | Ola                                             |                        |                       |               |     |     |  |  |  |  |  |  |         |            |           |                        |          |        |
| Last Name:           | Nordmann                                        |                        |                       |               |     |     |  |  |  |  |  |  |         |            |           |                        |          |        |
|                      |                                                 |                        |                       |               |     |     |  |  |  |  |  |  |         |            |           |                        |          |        |
| Contact Inform       | ation                                           |                        |                       |               |     |     |  |  |  |  |  |  |         |            |           |                        |          |        |
| Mobile Phone:        |                                                 | +47                    | 99999999              |               |     |     |  |  |  |  |  |  |         |            |           |                        |          |        |
| E-mail for Corre     | spondence:                                      | ola.nordı              | nann@gmail.com        |               |     |     |  |  |  |  |  |  |         |            |           |                        |          |        |
| Default Setting      | 5                                               |                        |                       |               |     |     |  |  |  |  |  |  |         |            |           |                        |          |        |
| Receive Conf         | irmation Emails                                 |                        |                       |               |     |     |  |  |  |  |  |  |         |            |           |                        |          |        |
| Ulse English I       | anguage in Correspo                             | ier Emails<br>Indence  |                       |               |     |     |  |  |  |  |  |  |         |            |           |                        |          |        |
| El obe English e     |                                                 | Jindenee               |                       |               |     |     |  |  |  |  |  |  |         |            |           |                        |          |        |
| Roles [?]            |                                                 |                        |                       |               |     |     |  |  |  |  |  |  |         |            |           |                        |          |        |
| I will use Saf       | eSealvet to register v<br>eSealvet to administr | royages<br>er norts ar | nd/or nort facilities |               |     |     |  |  |  |  |  |  |         |            |           |                        |          |        |
| I will use Saf       | eSeaNet to apply for                            | PEC                    |                       |               |     |     |  |  |  |  |  |  |         |            |           |                        |          |        |
|                      |                                                 |                        |                       |               |     |     |  |  |  |  |  |  | Connec  | t To My Pi | lotage P  | xemption               | n Certii | ficate |
|                      |                                                 |                        |                       |               |     |     |  |  |  |  |  |  | 0011100 |            | Toto go L | <u>A de la parte a</u> |          |        |
| Consent              |                                                 |                        |                       |               |     |     |  |  |  |  |  |  |         |            |           |                        |          |        |
| ☐ I accept the       | Terms and Conditions                            | ;                      |                       |               |     |     |  |  |  |  |  |  |         |            |           |                        |          |        |
| ☑ I accept the       | Privacy Statement iss                           | ued by th              | e Norwegian Coastal   | Administratio | ion | i i |  |  |  |  |  |  |         |            |           |                        |          |        |
|                      |                                                 |                        |                       |               |     |     |  |  |  |  |  |  |         |            |           |                        |          |        |
| Undate               |                                                 |                        |                       |               |     |     |  |  |  |  |  |  |         |            |           |                        |          |        |
| opulace              |                                                 |                        |                       |               |     |     |  |  |  |  |  |  |         |            |           |                        |          |        |

#### Figure 14: Change Email

If you change the email address and click Update, an email will be sent to the new address. You must click the link in the verification email to start using the new email address. The old email address will be used until the new email address has been verified.

Changing your email for correspondence will not change your username.

## **4 Forgot Password**

If you have forgotten your password, click the  ${\tt Forgot}~{\tt Password}$  link at the  ${\tt Log}~{\tt In}$  screen.

| Reset Password                                     |
|----------------------------------------------------|
| To reset your password, enter your username below. |
| Username:                                          |
| Submit                                             |

#### Figure 15: Reset Password Request

Enter your username in the Username field and click Submit. An email will be sent to you with a link. Clicking the link in the email will send you to a screen where you must choose a new password.